## サーバーから IPO 銘柄等のリストをダウンロードして登録する方法

1. [設定]をクリックします。

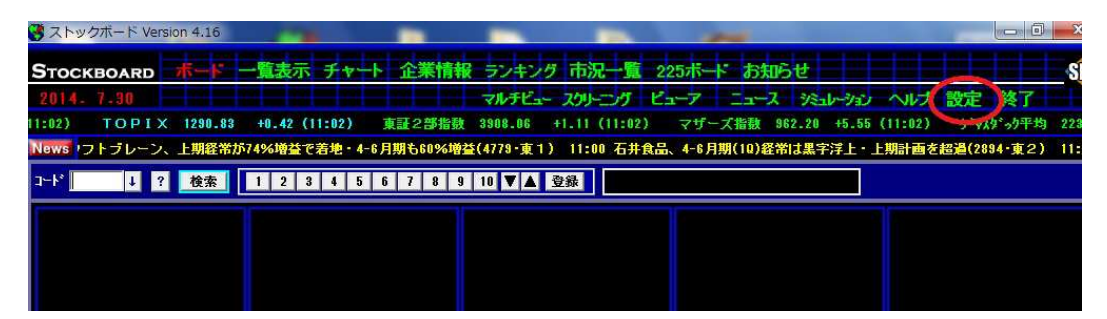

2. [登録ファイル管理]をクリックします。

| ストックボードの設定                                                                                                    | Version 4.16 (C)1999-2014 SDB                                                                                                    |
|----------------------------------------------------------------------------------------------------|----------------------------------------------------------------------------------------------------|
| 全殿 キー割り当て 登録:                                                                                                    | ファイル管理 保存 キャンセル                                                                                                    |
| ティッカー表示設定       マティッカー マニュース         ティッカー ダニュース         ティッカー ダニュース         ティッカー 銘柄設定         マ 旧経平均を表示する         表示銘柄         0010 優先 TOPIX         0011 優先 東証 2部指数         0100 優先 ブレブメ指数         0100 優先 225先中心ミニ         0130 優先 225先物中心         市場       銘柄コード         優先 マ       ? | z 動時の画面設定<br>ボード ▼<br>認証設定<br>・自動認証する 自動認証しない<br>サブメニュー表示設定<br>・常に表示する 自動的に隠す<br>ボード・一覧表示 共通設定<br>上下服値表示の設定<br>・ポップアップ ・リバース<br>上下服値表示の設定<br>・鳴らす 鳴らさない<br>マ デフォルド音 アラームの設定<br>・鳴らす 鳴らさない<br>マ デフォルド音 アラーム変更 ♪<br>表示銘柄数の設定<br>30 … 設定範囲 1~30 |

3. **[サンプルファイル]**をクリックします。ここに様々な便利なファイルがメニュー・用途別に アップされています。※今回は例として IPO 銘柄リストをダウンロードして活用してみます。

| 登録ファイル管理 Version 1.14     |           |                             |    |
|---------------------------|-----------|-----------------------------|----|
| ユーザーファイル 初期ファイル (ガン       | ヘルブ       |                             |    |
| 当社が各メニュー用に作成した便利なサンプル     | シァイルをダウンロ | ードしてご利用下さい。                 |    |
| 👔 [登録ファイル]                |           | 🧊 [サンブルファイルサーバ・             | -1 |
| 名前                        | ファイル数     | 名前                          |    |
| 🛅 ボード・一覧表示                | 44        | 🛅 [サンプル] ボード・一覧表示           |    |
| ➡チャートティック                 | 10        | 🚞 (サンプル] チャートティック           |    |
| 🛅 チャート分足                  | 10        | 🚞 [サンプル] チャート分足             |    |
| (□) チャート日足                | 10        | 🚞 [サンプル] チャート日足             |    |
| ● チャート週足                  | 10        | 🚞 [サンプル] チャート週足             |    |
| チャート月足                    | 10        | 🚞 [サンプル] チャート月足             |    |
| ■225ボード                   | 3         | 🚬 🔁 [サンプル] 225 ボー ド         |    |
| 二、スクリーニング条件登録             | 788       | がかロート* 🛅 [サンプル] スクリーニング条件登録 |    |
| <sup>●スクリー</sup> お客様のパソコン | 70        | ● 「りプルス 弊社サーバ               | 一側 |

4. 画面右側 (サーバー) の[サンプル ボード・一覧表示]をダブルクリックします。

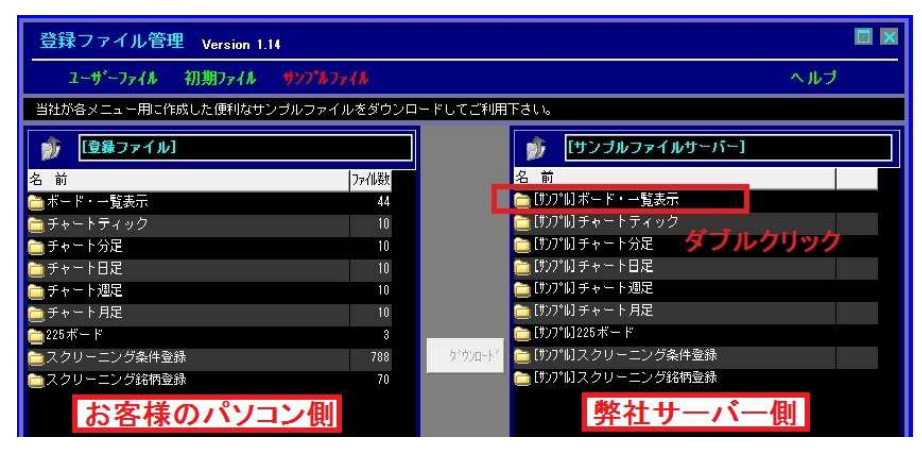

5. 画面右側(サーバー)の[月別 IPO 銘柄リスト]をダブルクリックします。

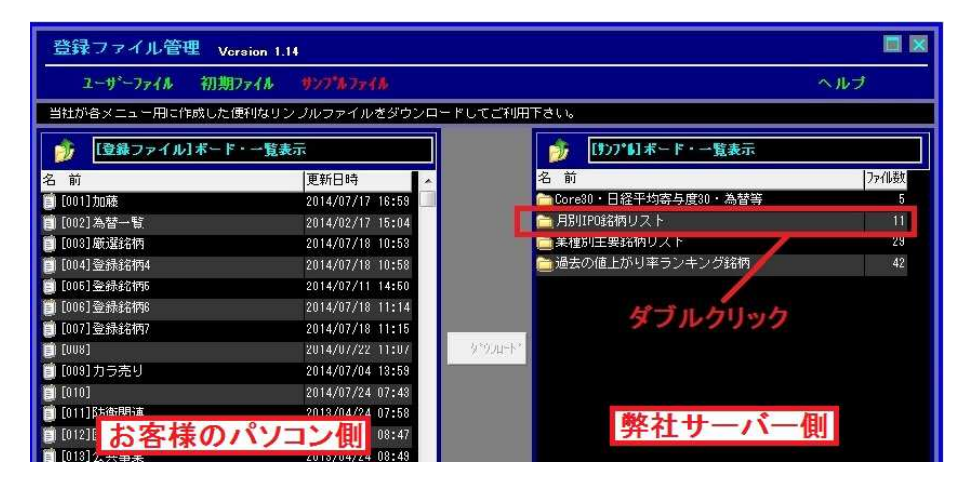

6. 何月の IPO 銘柄か選択して(さらに右クリックするとダウンロード先の番号を自由に選べます)、 [ダウンロード]ボタンを押します。ここでは6月の IPO 銘柄をそのまま 34番にダウンロードします。

| 登録ファイル管理                                    | fersion 1.14             |                                  |                  |
|---------------------------------------------|--------------------------|----------------------------------|------------------|
| ユーザーファイル 初非                                 | Ŋファイル サンフ <b>゙ルファ</b> イル |                                  | ヘルブ              |
| 当社が各メニュー用に作成した                              | :便利なサンプルファイルをダウンロー       | ドしてご利用下さい。                       |                  |
| 🍺 [登録ファイル]ボー                                | ド・一覧表示                   | 👘 【リンブル】ボード・一覧表示                 | / 月別IPO銘柄リスト     |
| <sup>名前</sup> お客様の                          | パソコン側                    | <sup>名前</sup><br>100012014 弊社サーノ | ヾ――側             |
| · [001]/////······························· | 2014/02/17 15:04         | 👩 [031]2014年3月IPO                | 2014/03/13 11:04 |
| [003] 厳選銘柄                                  | 2014/07/18 10:53         | 📋 [032]2014年4月IPO                | 2014/04/15 10:30 |
|                                             |                          | <b>首</b> [033]2014年5月IPO         | 2014/05/14 14:25 |
|                                             | ロート」をクリック                | <b>道</b> [034]2014年6月IPO         | 2014/06/25 13:35 |
| 📋 [006] 登赫銘柄6                               | 2014/07/18 11:14         | E [000]70144( J10                | 2014/07/10 11.17 |
| 📋 [007] 登錄銘柄7                               | 2014/07/18 11-15         |                                  | 2013/08/29 18:43 |
| E) [008]                                    | 2014/07/22 11:0          | 〇タックシロート* 100037]2013年9月IPO      | 2013/08/13 13:53 |
| 📄 [008] カラ売り                                | 2014/07/04 13:59         | [038]2013年10月IPO                 | 2013/10/15 11:31 |
| [010]                                       | 2014/07/24 07:43         | 🇊 [039]2018年11月IPO 🛛 🖊           | 2018/11/15 15:58 |
| [011]防衛関連                                   | 2013/04/24 07:58         | 📋 [040]2013年12月IPO               | 2013/12/05 11:35 |
| ■ [012]医療関連                                 | 2013/04/24 08:47         |                                  |                  |
| 📋 [013]公共事業                                 | 2013/04/24 08:49         | (1)何月のIPOか                       | を選択します           |
| 🎒 [014] ips細胞                               | 2013/04/24 08:51         |                                  |                  |
| 🏢 [015] 農業関連                                | 2013/04/24 08:58         |                                  |                  |

7. 画面左側(お客様のストックボード登録)の34番にダウンロードされました。

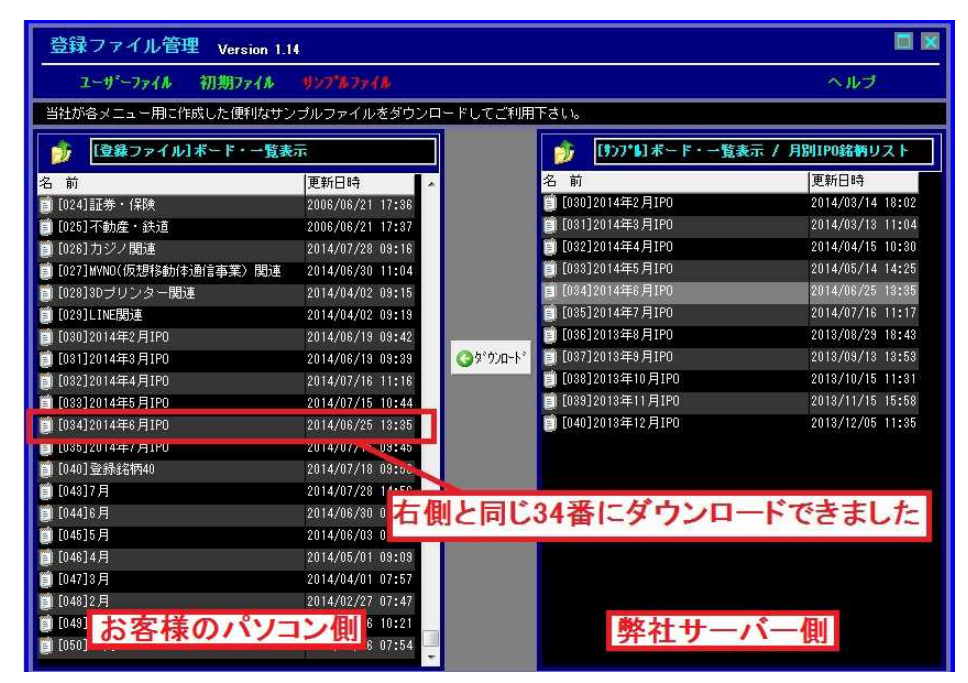

8. [ボード] か [一覧表示]をクリックして、IPO 銘柄をダウンロードした番号 34 を押します。

| <b>ぴ</b> スト  | ックボ・  | ード Vers | ion 4.16               |             |                               | -            |              |           | 1          |              |           | U                                                                                                    |                 | 3          |
|--------------|-------|---------|------------------------|-------------|-------------------------------|--------------|--------------|-----------|------------|--------------|-----------|----------------------------------------------------------------------------------------------------|-----------------|------------|
| Sто          | скво  | ARD     | オーボ                    | 一覧表述        | ₩<br><b>F</b> <del>+</del> ++ | 企業情報         | ランキング        | 市況一覧      | 225ボード     | お知らせ         |           |                                                                                                    | s               | <u>D</u> B |
| 201          | 4. 7. | 30      | <b>- 11</b> -          |             |                               |              | マルチビュー       | スクリーニング   | K2-7       | ニュース ジ       | 21-92 N   | け設定                                                                                                    | 終了              | Ĭ          |
| <b>X</b> 965 | .61 + | 8.96 (1 | 1:27)                  | 9 +29 -02   | 平均 2232.77                    | +3.73 (11:   | 27) 012      | 0 225先中心ミ | 15660 +    | 20 (11:27)   | 0130 225先 | 物中心 15660                                                                                                    | +28 (11:        | 26)        |
| News         | 1)    | (±.     | コース連載                  | 11:25       | 極東証券、4-6丿                     | 月期(10)経常     | 110%増益で      | 着地(8706·東 | 1) 11:24 7 | サリエンタルラ      | シドが続伸、野   | 村証が目標株(                                                                                                    | <b>12万2400円</b> | こ増         |
| 1            |       |         |                        |             |                               |              |              |           |            |              |           |                                                                                                    |                 |            |
| 1-1°         | 銘柄    | 名       | 市場                     | 易時刻         | 始值                            | 高值           | 安值           | 現在値       | 前日比        | 出来高          | 出来高比      | 上限値                                                                                                    | 下限值             | *          |
| 3298         | イン    | ベスコ     | <ul> <li>東記</li> </ul> | E 11:27     | 102100                        | 102500       | /01700       | 102000    | -500       | 6.571        | 2-069     | 103000                                                                                                    | 103             |            |
| 7169         |       | ートン     | FJO                    | 2 11:13     | 527                           | 2527         | 2510         | 2520      |            | 2            |           | 3320                                                                                                    | 3               |            |
| 3299         | ムゲ    | νE      | 7 !                    | f 11:26     | 1 82                          | 1182         | 1172         | 1179      | -3         | 15.7         | -21.9     | 1200                                                                                                    | 1               |            |
| 6094         | フリ    | ークア     | り マ!                   | f 11:27     | 7530                          | 860          | 7810         | 8570      | +760       | 761          |           | 2000                                                                                                    | 2               |            |
| 42.47        | ポバ    | ール興     | 業 名名                   | 2 11:23     | 1350                          | 14/0         | 1350         | 1396      | +46        | 5.2          | 2         | 980                                                                                                    |                 |            |
| 4979         | 0 A   | Tアグ     | リ東ク                    | 2 11:25     | 381                           | 3/15         | 3780         | 3810      | +35        | 3.5          |           | 4200                                                                                                    | 4               |            |
| 6095         | ×F    | ピア      | 71                     | f 11:27     | 8430                          | <b>4</b> 510 | 8310         | 8440      | - 40       | 16.8         | -34.9     | 4000                                                                                                    | 4               |            |
| 6096         | レア    | ジョブ     | <b>マ</b> !             | f 11:27     | 3815                          | 3830         | 3665         | 3720      |            | 21           |           | 1170                                                                                                    | 1               |            |
|              |       |         |                        |             |                               | V            |              |           |            |              |           |                                                                                                    | 1               |            |
|              |       | L-1-    | _ <b>L</b> *1-         | <b>Δ</b> Γ_ | 等主于12                         | たカロッ         | <b>b</b> 1 3 | (来大)      | 强 七口 -     | ヒオ           |           |                                                                                                    |                 |            |
|              |       | L       | -1-11                  | L T         | 是我小」                          | 27.77        | 20.0         | 4首で1      | 西川しる       | <b>~ 9</b> o |           | 八首伊                                                                                                    | 5 1/2           |            |
|              |       | ダウ      | 20                     | -KL         | t-IPOO                        | ) 銘柄カ        | 、表示          | されます      | -          |              |           | 公寿世                                                                                                    | 伯合              |            |
|              |       |         |                        | .0          | 12.1 0 03                     | #H111/       | active       | -100 /    | 0          |              |           | The second second second second second second second second second second second second second second second se |                 |            |
|              |       |         |                        |             |                               |              |              |           |            |              |           |                                                                                                    |                 |            |

※公募価格が上限値・下限値にセットされるので初値との関係が一目瞭然です。

※ポップアップによる上限値・下限値のアラートが煩わしい場合は、色で知らせる設定に変更

- することもできます。①画面上部のメニュー**[設定]**をクリックし、② **[リバース]**をクリックし
- て●を付け、③[保存]をクリックします。 ※サンプルファイルからダウンロードした時点の IPO 銘柄リストになります。その後、新たに発表され た IPO 銘柄は自動的にリストに加わりません。お手数ですが、その都度1.からの操作 を繰り返していく必要があります。